### pädagogische hochschule schwyz

#### Kahoot - Anleitung & Übersicht

Kahoot! ist ein sehr einfach zu bedienendes Tool zur Erstellung von Abstimmungen, Quizzes oder Diskussionen. Für die Teilnahme wird weder eine App noch ein Account benötigt. Beim Start gilt es einen Spitznamen einzugeben und auf dem Beamer werden nun die Fragen angezeigt, die an den Geräten der Teilnehmerinnen und Teilnehmer beantwortet werden können. Jede Auswertung zu jeder Frage wird sogleich angezeigt. Kahoot! ist ein sehr niederschwelliges Tool, um eine Interaktion ins Klassenzimmer zu bringen.

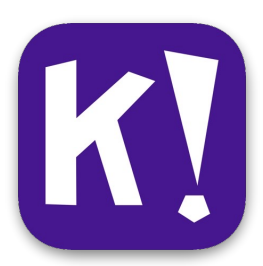

Damit Quizzes erstellt werden können, wird ein Account benötigt.

Einen Lehrpersonen-Account erstellen

Klicke oben rechts auf «Sign up - it's free» (grundsätzlich ist das Tool kostenlos, allerdings sind leider in der Gratisversion mittlerweile nur noch 20 Teilnehmerinnen und Teilnehmer pro Quiz möglich).

Wähle im nächsten Fenster «As a teacher» aus, bestimme danach deinen User-Namen sowie dein Passwort und klicke nach der Eingabe sämtlicher erforderlichen Felder auf «Join Kahoot».

Scrolle auf der folgenden Seite nach unten und wähle «Continue for free» aus (der Button ist etwas versteckt).

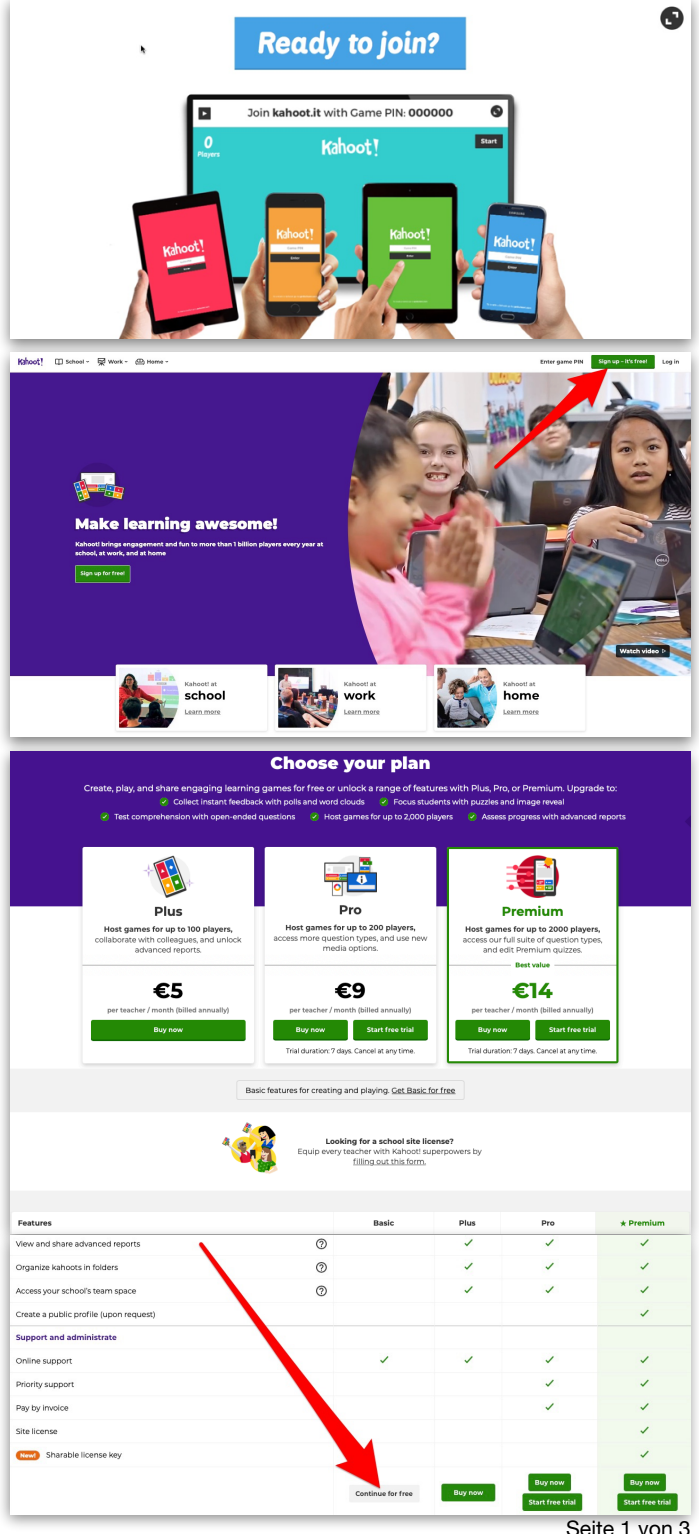

# pädagogische hochschule schwyz

#### Ein eigenes Quiz erstellen

Über «Create» oben rechts kann ein neues Quiz erstellt werden. Wähle im folgenden Fenster «New Kahoot - Create» aus.

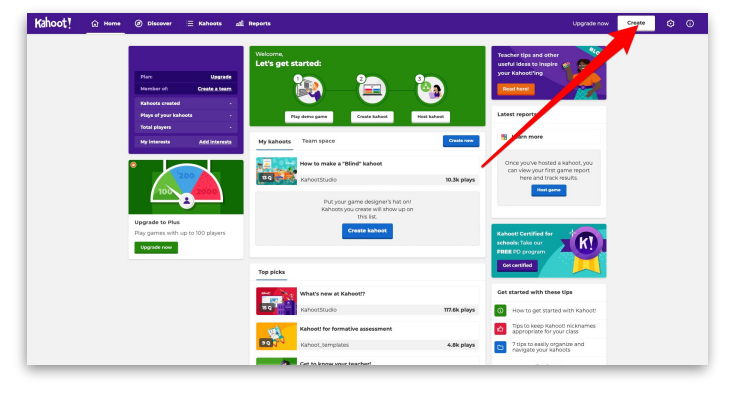

Bei der Eingabe des Titels für das Quiz kann zudem eingestellt werden, ob das Quiz für alle sichtbar ist oder lediglich für einem selbst. Grundsätzlich empfiehlt sich das Quiz auf «Only you» einzustellen.

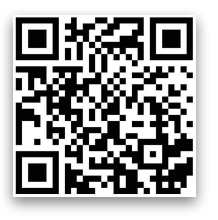

Videotutorial Ein Quiz erstellen

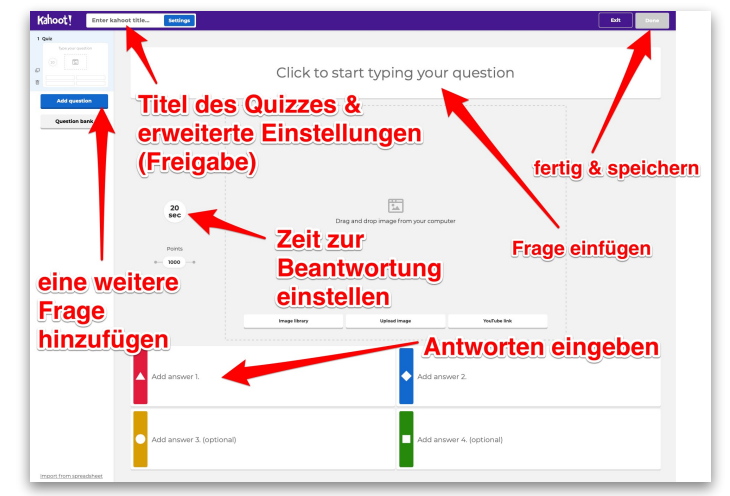

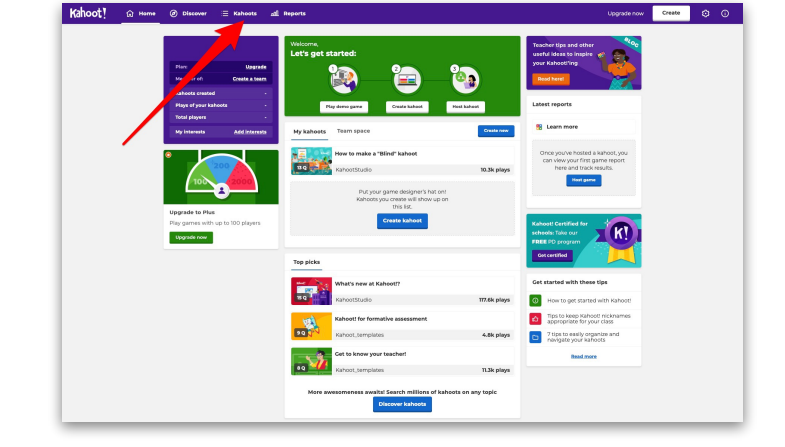

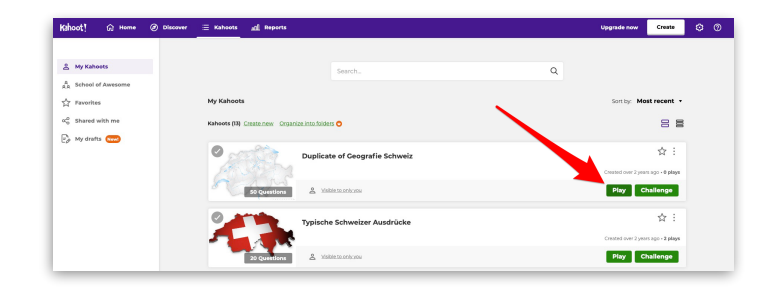

Über «Kahoots» oben links das gewünschte Quiz suchen.

Ein Quiz in der Schulklasse spielen

Danach den «Play»-Button anklicken.

## pädagogische hochschule schwyz

Anschliessend die gewünschten Einstellungen für das Spielen des Quizzes wählen und auf einen der beiden Modi «Classic» oder «Team mode» klicken. Im «Team mode» spielen Teams gegeneinander im «Classic» spielen alle gegeneinander.

Anschliessend erscheint der «Game-Pin», den die Schülerinnen und Schüler entweder online über <u>https://kahoot.it</u> oder in der Kahoot!-App eingeben, um an diesem Quiz teilnehmen zu können.

Nach der Eingabe des «Game-Pins» wählen die Schülerinnen und Schüler noch einen Namen. Hier empfiehlt es sich, dass sie beispielsweise ihren Vornamen eingeben, damit sie eindeutig identifizierbar sind.

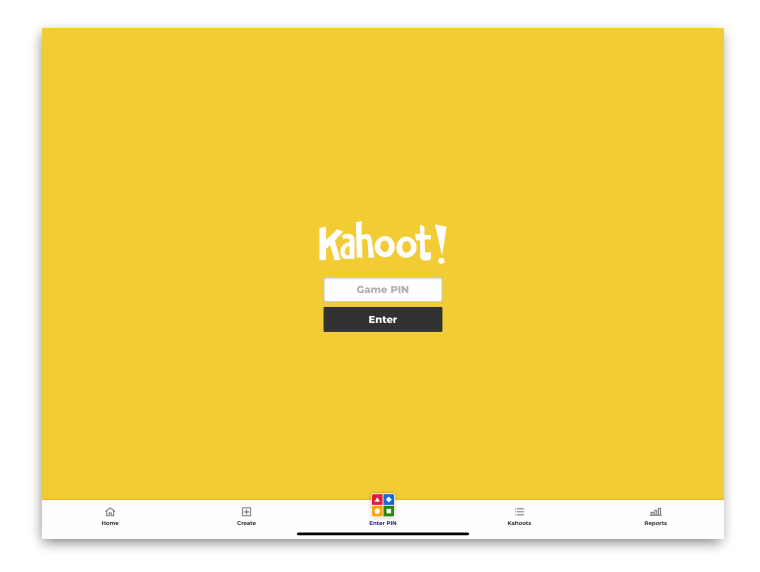

(i) Waiting for players

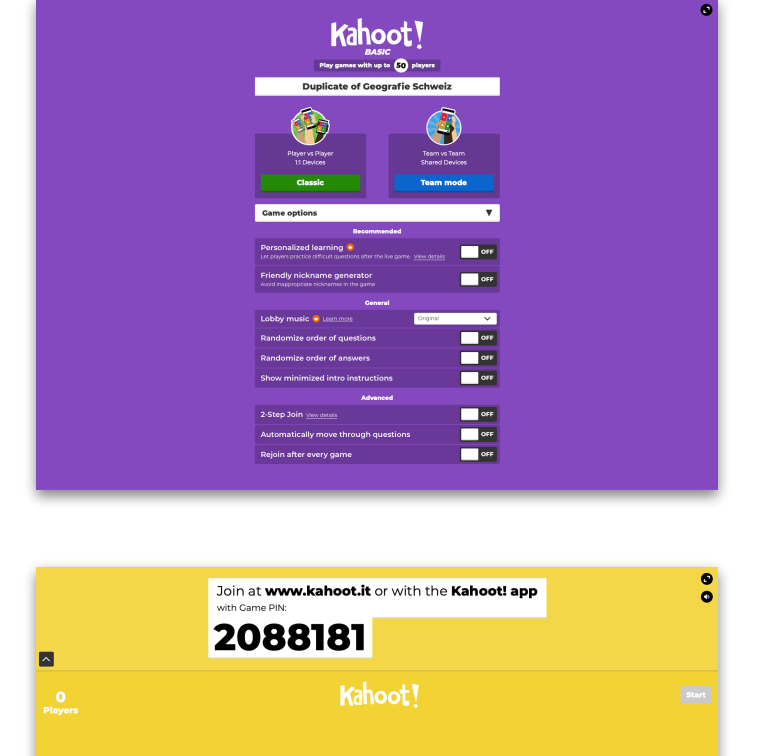